# **Sarvottam Finvest Limited**

43<sup>rd</sup> Annual Report 2021-22

| Board of Directors:                    | Manoj Sethia<br>Chairman<br>Dilip Kumar Gupta<br>Managing Director<br>Rajesh Shah<br>Independent Director<br>Sangeeta Sethia<br>Non-Independent Non-Executive Director<br>Mukesh Agarwal<br>Independent Director<br>Anupama Madhogarhia<br>Independent Director |
|----------------------------------------|----------------------------------------------------------------------------------------------------|
| Chief Compliance Officer:              | Dilip Kumar Gupta                                                                                                    |
| Chief Financial Officer:               | Ganesh Kumar Chindaliya                                                                                                    |
| Audit Committee:                       | Rajesh Shah<br>Manoj Sethia<br>Anupama Madhogarhia                                                                                                    |
| Stakeholders' Relationship Committee:  | Manoj Sethia<br>Rajesh Shah<br>Dilip Kumar Gupta                                                                                                    |
| Nomination and Remuneration Committee: | Anupama Madhogarhia<br>Manoj Sethia<br>Rajesh Shah                                                                                                    |
| Auditors:                              | M/s. V. Goyal & Associates<br>Chartered Accountants                                                                                                    |
| Bankers:                               | IndusInd Bank Limited<br>RBL Bank Limited.                                                                                                    |
| Registered Office:                     | 3, Bentinck Street, 2ndFloor<br>Kolkata–700 001<br>Telephone: 033–2210–0875<br>e–mail: sarvottamfinvest@gmail.com<br>website: www.sarvottamfinvest.in                                                                                                    |
| CIN:                                   | L65993WB1978PLC031793                                                                                                    |
| Registrar and Share Transfer Agent:    | ABS Consultant Pvt. Ltd.<br>Room No. 99, 6th Floor,<br>Stephen House,<br>4, B.B.D Bag (East), Kolkata–700 001<br>Telephone:033–22301043/22430153<br>e-mail: absconsultant99@gmail.com                                                                           |

#### CONTENTS:

Notice : 2Directors' Report:11 Management Discussion and Analysis Report:20Report on CorporateGovernance:25Independent Auditors' Report :40Balance Sheet: 51Statement of Profit and Loss :52Statement of Change of Equity:53Cash Flow Statement:54Notes to Financial Statements: 55

### NOTICE

NOTICE is hereby given that the 43<sup>rd</sup> Annual General Meeting of the Members of **Sarvottam Finvest Limited** will be held at the Registered Office of the Company at 3, Bentinck Street, 2nd Floor, Kolkata–700001 at 3:00 P.M. on Friday, the 30<sup>th</sup>September, 2022 to transact the following businesses:–

#### AS ORDINARY BUSINESS

- 1. To receive, consider and adopt the Audited Financial Statements of the Company for the financial year ended 31<sup>st</sup> March, 2022 together with the Director's Report and Auditors' Report thereon.
- 2. To appoint a director in place of Mrs. Sangeeta Sethia (DIN: 00585682), who retires by rotation and being eligible, offers herself for re–appointment.
- 3. To appoint auditors and fix remuneration.

To consider and if thought fit, to pass with or without modification the following resolution as an Ordinary Resolution:

**"RESOLVED THAT** pursuant to the provision of section 139, 142 and other applicable provisions of the Companies Act, 2013 if any, read with the Companies (Audit & Auditors) Rules, 2014, including any statutory enactment or modification thereof, M/s. J Gupta & Co LLP, Chartered Accountants (FRN:314010E/E300029) and LLP No.AAM-2652, are appointed as the statutory auditor of the Company to hold office from the conclusion of this 43<sup>rd</sup> Annual General Meeting till the conclusion of 48<sup>th</sup> Annual General Meeting of the Company and they shall be paid remuneration as may be finalized by the Board of Directors of the Company."

By order of the Board

Dilip Kumar Gupta Managing Director DIN:01168576

Place: Kolkata Date: 5<sup>th</sup> September, 2022

## SARVOTTAM FINVEST LIMITED

#### NOTES

- 1. A member entitled to attend and vote is also entitled to appoint a proxy to attend and vote instead of himself and such proxy need not be a member of the company. Proxies in order to be effective must be received by the company at its registered office not less than 48 hours before the meeting. A person can act as a proxy on behalf of members not exceeding fifty and holding in aggregate not more than ten percent of total share capital of the Company. A member holding more than ten percent of the total share capital of the Company carrying voting rights may appoint a single person as proxy and such person shall not act as proxy for any other person or member.
- 2. Proxies submitted on behalf of Limited Companies, Body Corporate, Societies etc. must be supported by appropriate resolution/authority, as applicable. Blank Proxy form is attached.
- 3. Route-map to the venue of the Meeting is provided in the notice for the convenience of the members.
- 4. Corporate members intending to send their Authorized Representatives to attend the Meeting are requested to send to the Company a certified copy of the Board resolution authorizing their representative to attend and vote on their behalf at the meeting.
- 5. Register of Members and Share Transfer Books of the Company will remain closed from 24.09.2022 to 30.09.2022 (both days inclusive).
- 6. Brief resume of the Director being re-appointed, nature of the expertise in specific functional areas, names of Indian Public Limited Companies in which she holds directorship and membership/Chairmanship of Board Committees, shareholding and relationships between directors inter-se as stipulated under regulation 36(3) SEBI (Listing Obligations and Disclosure Requirements) Regulations, 2015 are provided in the notice forming part of Annual Report.
- 7. The Company's shares are listed on BSE Ltd. and The Calcutta Stock Exchange Ltd. with scrip Code 538895 and 10012144 are respectively.
- 8. All documents referred to in the accompanying Notice shall be open for inspection at the Registered Office of the Company during office hours on all working days except Sundays and Holidays between 11:00 a.m. and 1:00 p.m. up to the date of the Annual General Meeting.

#### 9. Updation of Members' Details:

The format of Register of Members prescribed by Ministry of Corporate Affairs under the Act requires the Company/Registrar and Share Transfer Agents to record additional details of Members, including their PAN details, e-mail address, bank details for payment of dividend, etc. A form requesting for such additional details is appended to this Notice. Members holding shares in physical form are requested to submit the form duly filled in to the Company or ABS Consultant Private Limited.

#### 10. Members are requested:

- a) To bring their attendance slip along with their copy of Annual Report to the Meeting;
- b) To quote their Ledger Folio No./DP ID and Client ID in all communications addressed to the Company;
- c) To notify immediately any change in your address (including pin code), bank details to Company/RTA in case the shares are held in physical form; and
- d) In case the shares held in dematerialized form please update any change in your address (including pin code), bank details to your respective Depository Participant.

#### 11. Voting through electronic means

In compliance with provisions of Section 108 of the Companies Act, 2013 read with Rule 20 of the Companies (Management and Administration) Rules, 2014, as amended from time to time and Regulation 44 of SEBI (Listing Obligations and Disclosure Requirements) Regulations, 2015, Members are provided with the facilities to cast their votes on all resolutions set forth in the Notice of the Annual General Meeting using electronic means and business may be transacted through remote e-voting. The Company has engaged the service of Central Depository Services (India) Ltd. (CDSL) as the authorized agency to provide the remote e-voting facilities.

The facility for voting through ballot paper shall be made available at the Annual General Meeting and the members attending the meeting who have not cast their vote by remote e-voting shall be able to exercise their right at the meeting through ballot paper.

The members who have cast their vote by remote e-voting prior to the Annual General Meeting may also attend the Annual General Meeting but shall not be entitled to cast their vote again.

The notice of the e-voting process along with printed Attendance Slip and Proxy Form is being dispatched to all the Members. The e-voting particulars are provided at the bottom of the Attendance Slip.

#### The Instructions for E-Voting are as under:

- (i) The remote e-voting period begins from 27–09–2022 from 9.00 A.M. and ends on 29–09–2022 till 5.00 P.M. During this period, shareholders' of the Company, holding shares either in physical form or in dematerialized form, as on the cut-off/entitlement date of 23–09–2022 may cast their vote electronically. The remote e-voting module shall be disabled by Central Depository Services (India) Ltd. for voting thereafter.
- (ii) Pursuant to SEBI Circular No. SEBI/HO/CFD/CMD/CIR/P/2020/242 dated 09.12.2020, under Regulation 44 of Securities and Exchange Board of India (Listing Obligations and Disclosure Requirements) Regulations, 2015, listed entities are required to provide remote e-voting facility to its shareholders, in respect of all shareholders' resolutions. However, it has been observed that the participation by the public non-institutional shareholders/retail shareholders is at a negligible level.

Currently, there are multiple e-voting service providers (ESPs) providing e-voting facility to listed entities in India. This necessitates registration on various ESPs and maintenance of multiple user IDs and passwords by the shareholders.

In order to increase the efficiency of the voting process, pursuant to a public consultation, it has been decided to enable e-voting to all the demat account holders, by way of a single login credential, through their demat accounts/ websites of Depositories/ Depository Participants. Demat account holders would be able to cast their vote without having to register again with the ESPs, thereby, not only facilitating seamless authentication but also enhancing ease and convenience of participating in e-voting process.

(iii) In terms of SEBI circular no. SEBI/HO/CFD/CMD/CIR/P/2020/242 dated December 9, 2020 on e-Voting facility provided by Listed Companies, Individual shareholders holding securities in demat mode are allowed to vote through their demat account maintained with Depositories and Depository Participants. Shareholders are advised to update their mobile number and email Id in their demat accounts in order to access e-Voting facility.

Pursuant to above said SEBI Circular, Login method for e-Voting and joining virtual meetings for Individual shareholders holding securities in Demat mode is given below:

| Type<br>Shareholders                                                              | of | Login Method                                                                                                    |
|-----------------------------------------------------------------------------------|----|----------------------------------------------------------------------------------------------------|
| Individual<br>Shareholders<br>holding<br>securities in<br>Demat mode<br>with CDSL |    | <ol> <li>Users who have opted for CDSL Easi / Easiest facility, can login through their existing user id and password. Option will be made available to reach e-Voting page without any further authentication. The URL for users to login to Easi / Easiest are https://web.cdslindia.com/myeasi/home/login or visit www.cdslindia.com and click on Login icon and select New System My easi.</li> <li>After successful login the Easi / Easiest user will be able to see the e-Voting option for eligible companies where the e-voting is in progress as per the information provided by company. On clicking the evoting option, the user will be able to see e-Voting page of the e-Voting service provider for casting your vote during the remote e-Voting period or joining virtual meeting &amp; voting during the meeting. Additionally, there is also links provided to access the system of all e-Voting Service Providers i.e. CDSL/NSDL/KARVY/LINKINTIME, so that the user can visit the e-Voting service</li> </ol> |

| SARVOTTAM FINVE                                                                                                    | ST LIMITED Annual Report 2021                                                                                                    |
|----------------------------------------------------------------------------------------------------|----------------------------------------------------------------------------------------------------|
|                                                                                                    | <ol> <li>If the user is not registered for Easi/Easiest, option to register is available at https://<br/>web.cdslindia.com/my easi/Registration/Easi Registration</li> </ol>                                                                                                    |
|                                                                                                    | 4) Alternatively, the user can directly access e-Voting page by providing Demat Account<br>Number and PAN No. from a e-Voting link available on www.cdslindia.com home<br>page. The system will authenticate the user by sending OTP on registered Mobile &<br>Email as recorded in the Demat Account. After successful authentication, user will be<br>able to see the e-Voting option where the evoting is in progress and also able to<br>directly access the system of all e-Voting Service Providers.                                                                                                    |
| Individual<br>Shareholders<br>holding<br>securities in<br>demat mode<br>with NSDL                                           | <ol> <li>If you are already registered for NSDL IDEAS facility, please visit the e-Services website of NSDL. Open web browser by typing the following URL: https://eservices.nsdl.com either on a Personal Computer or on a mobile. Once the home page of e-Services is launched, click on the "Beneficial Owner" icon under "Login" which is available under 'IDEAS' section. A new screen will open. You will have to enter your User ID and Password. After successful authentication, you will be able to see e-Voting services. Click on "Access to e-Voting" under e-Voting services and you will be able to see e-Voting page. Click on company name or e-Voting service provider name and you will be re-directed to e-Voting service provider website for casting your vote during the remote e-Voting period or joining virtual meeting &amp; voting during the meeting.</li> <li>If the user is not registered for IDEAS e-Services, option to register is available at https://eservices.nsdl.com/SecureWeb/IdeasDirectReg.jsp</li> </ol> |
|                                                                                                    | 3) Visit the e-Voting website of NSDL. Open web browser by typing the following URL:<br>https://www.evoting.nsdl.com/ either on a Personal Computer or on a mobile. Once<br>the home page of e-Voting system is launched, click on the icon "Login" which is<br>available under 'Shareholder/Member' section. A new screen will open. You will<br>have to enter your User ID (i.e. your sixteen digit demat account number hold with<br>NSDL), Password/OTP and a Verification Code as shown on the screen. After<br>successful authentication, you will be redirected to NSDL Depository site wherein<br>you can see e-Voting page. Click on company name or e-Voting service provider<br>name and you will be redirected to e-Voting service provider website for casting<br>your vote during the remote e-Voting period or joining virtual meeting & voting<br>during the meeting                                                                                                    |
| Individual<br>Shareholders<br>(holding<br>securities in<br>demat mode)<br>login through<br>their Depository<br>Participants | You can also login using the login credentials of your demat account through your Depository<br>Participant registered with NSDL/CDSL for e–Voting facility. After Successful login, you will be<br>able to see e–Voting option. Once you click on e–Voting option, you will be redirected to<br>NSDL/CDSL Depository site after successful authentication, wherein you can see e–Voting<br>feature. Click on company name or e–Voting service provider name and you will be<br>redirected to e–Voting service provider website for casting your vote during the remote e–<br>Voting period or joining virtual meeting & voting during the meeting.                                                                                                    |

**Important note**: Members who are unable to retrieve User ID/ Password are advised to use Forget User ID and Forget Password option available at abovementioned website.

#### SARVOTTAM FINVEST LIMITED

Helpdesk for Individual Shareholders holding securities in demat mode for any technical issues related to login through Depository i.e. CDSL and NSDL

| Login type                                                         | Helpdesk details                                                                                                    |
|--------------------------------------------------------------------|----------------------------------------------------------------------------------------------------|
| Individual Shareholders holding securities in Demat mode with CDSL | Members facing any technical issue in login can<br>contact CDSL helpdesk by sending a request at<br>helpdesk.evoting@cdslindia.comor contact at<br>022- 23058738 and 22-23058542-43. |
| Individual Shareholders holding securities in Demat mode with NSDL | Members facing any technical issue in login can<br>contact NSDL helpdesk by sending a request at<br>evoting@nsdl.co.in or call at toll free no.: 1800<br>1020 990 and 1800 22 44 30  |

- (iv) Login method for e-Voting and joining virtual meeting for shareholders other than individual shareholders holding in Demat form & physical shareholders.
- 1) The shareholders should log on to the e-voting website www.evotingindia.com.
- 2) Click on "Shareholders" module.
- 3) Now enter your User ID
  - a. For CDSL: 16 digits beneficiary ID,
  - b. For NSDL: 8 Character DP ID followed by 8 Digits Client ID,
  - c. Shareholders holding shares in Physical Form should enter Folio Number registered with the Company.
- 4) Next enter the Image Verification as displayed and Click on Login.
- 5) If you are holding shares in demat form and had logged on to www.evotingindia.com and voted on an earlier evoting of any company, then your existing password is to be used.
- 6) If you are a first-time user follow the steps given below:

| For Shareholders holding shares in Demat Form other than individual and     |  |  |
|-----------------------------------------------------------------------------|--|--|
| Physical Form                                                               |  |  |
| Enter your 10 digit alpha-numeric *PAN issued by Income Tax Department      |  |  |
| (Applicable for both demat shareholders as well as physical shareholders)   |  |  |
|                                                                             |  |  |
| <ul> <li>Shareholders who have not updated their PAN with the</li> </ul>    |  |  |
| Company/Depository Participant are requested to use the sequence            |  |  |
| number sent by Company/RTA or contact Company/RTA.                          |  |  |
| Enter the Dividend Bank Details or Date of Birth (in dd/mm/yyyy format) as  |  |  |
| recorded in your demat account or in the company records in order to login. |  |  |
| • If both the details are not recorded with the depository or company,      |  |  |
| please enter the member id / folio number in the Dividend Bank details      |  |  |
| field as mentioned in instruction (v).                                      |  |  |
|                                                                             |  |  |

- (v) After entering these details appropriately, click on "SUBMIT" tab.
- (vi) Shareholders holding shares in physical form will then directly reach the Company selection screen. However, shareholders holding shares in demat form will now reach 'Password Creation' menu wherein they are required to mandatorily enter their login password in the new password field. Kindly note that this password is to be also

- (vii) used by the demat holders for voting for resolutions of any other company on which they are eligible to vote, provided that company opts for e-voting through CDSL platform. It is strongly recommended not to share your password with any other person and take utmost care to keep your password confidential.
- (viii) For shareholders holding shares in physical form, the details can be used only for e-voting on the resolutions contained in this Notice.
- (ix) Click on the EVSN for the relevant <Sarvottam Finvest Limited> on which you choose to vote.
- (x) On the voting page, you will see "RESOLUTION DESCRIPTION" and against the same the option "YES/NO" for voting. Select the option YES or NO as desired. The option YES implies that you assent to the Resolution and option NO implies that you dissent to the Resolution.
- (xi) Click on the "RESOLUTIONS FILE LINK" if you wish to view the entire Resolution details.
- (xii) After selecting the resolution, you have decided to vote on, click on "SUBMIT". A confirmation box will be displayed. If you wish to confirm your vote, click on "OK", else to change your vote, click on "CANCEL" and accordingly modify your vote.
- (xiii) Once you "CONFIRM" your vote on the resolution, you will not be allowed to modify your vote.

(xiv)You can also take a print of the votes cast by clicking on "Click here to print" option on the Voting page.

- (xv) If a demat account holder has forgotten the login password then Enter the User ID and the image verification code and click on Forgot Password & enter the details as prompted by the system.
- (xvi) Facility for Non Individual Shareholders and Custodians -Remote Voting
- Non-Individual shareholders (i.e. other than Individuals, HUF, NRI etc.) and Custodians are required to log on to www.evotingindia.com and register themselves in the "Corporates" module.
- A scanned copy of the Registration Form bearing the stamp and sign of the entity should be emailed to helpdesk.evoting@cdslindia.com.
- After receiving the login details a Compliance User should be created using the admin login and password. The Compliance User would be able to link the account(s) for which they wish to vote on.
- The list of accounts linked in the login should be mailed to helpdesk.evoting@cdslindia.com and on approval of the accounts they would be able to cast their vote.
- A scanned copy of the Board Resolution and Power of Attorney (POA) which they have issued in favour of the Custodian, if any, should be uploaded in PDF format in the system for the scrutinizer to verify the same.
- Alternatively Non Individual shareholders are required to send the relevant Board Resolution/ Authority letter etc. together with attested specimen signature of the duly authorized signatory who are authorized to vote, to the Scrutinizer and to the Company at the email address viz; <u>sarvottamfinvest@gmail.com</u> (designated email address by company), if they have voted from individual tab & not uploaded same in the CDSL e-voting system for the scrutinizer to verify the same.

# PROCESS FOR THOSE SHAREHOLDERS WHOSE EMAIL/MOBILE NO. ARE NOT REGISTERED WITH THE COMPANY/DEPOSITORIES.

1. For Physical shareholders- please provide necessary details like Folio No., Name of shareholder, scanned copy of the share certificate (front and back), PAN (self attested scanned copy of PAN card), AADHAR (self attested scanned copy of Aadhar Card) by email to Company/RTA email id.

2. For Demat shareholders –, Please update your email id & mobile no. with your respective Depository Participant (DP)

3. For Individual Demat shareholders – Please update your email id & mobile no. with your respective Depository Participant (DP) which is mandatory while e–Voting & joining virtual meetings through Depository.

If you have any queries or issues regarding attending AGM & e–Voting from the CDSL e–Voting System, you can contact CDSL helpdesk by sending a request at helpdesk.evoting@cdslindia.com or contact at 022–23058738 or 022–23058542/43.

- A. In case you have any queries or issues regarding e-voting, you may refer the Frequently Asked Questions ("FAQs") and e-voting manual available at www.evotingindia.com under help Section or write an email to helpdesk.evoting@cdslindia.com.
- B. Once the vote on a resolution is cast by the shareholder by electronic means, the shareholder shall not be allowed to change it subsequently or cast his vote by any other means.
- C. Any Person who becomes a Member of the Company after dispatch of this Notice and holding shares as on the cut-off date i.e.23.09.2022, may obtain the User ID and password for Remote E-voting by sending request at <u>sarvottamfinvest@gmail.com</u>.
- D. The voting rights of shareholders shall be in proportion to their shares of the paid up equity share capital of the Company as on the cut-off/entitlement date of 23.09.2022.
- E. Mr. Rajesh Ghorawat, a Practicing Company Secretary, (CP No. 20897) has been appointed as the Scrutinizer to scrutinize the e-voting process in a fair and transparent manner.
- F. The Scrutinizer shall, after scrutinizing the votes cast at the Annual General Meeting and through Remote Evoting, not later than within prescribed timelines from the conclusion of the Annual General Meeting make a consolidated Scrutinizer's report and submit the same to the Chairman.
- G. The Results declared along with the Scrutinizer's Report shall be placed on the Company's website at <u>www.sarvottamfinvest.in</u> and on the website of Central Depository Services (India) Ltd. viz. www.evotingindia.com within three days of passing of the resolutions at the 43<sup>rd</sup> Annual General Meeting (AGM) of the Company on 30th September 2022 and communicate to BSE Ltd. And The Calcutta Stock Exchange Ltd.(CSE), where Equity Shares of the Company are listed.

By order of the Board

Dilip Kumar Gupta Managing Director DIN:01168576

Place: Kolkata Date: 5<sup>th</sup> September, 2022

#### Route Map to the Venue of the 43<sup>RD</sup> Annual General Meeting of Sarvottam Finvest Limited

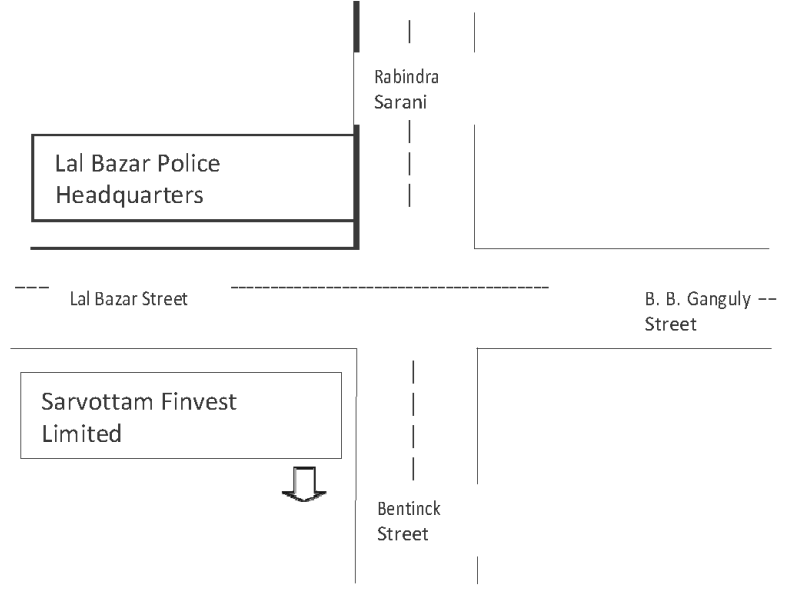